# ACCESSING TICKETS ON A MOBILE DEVICE

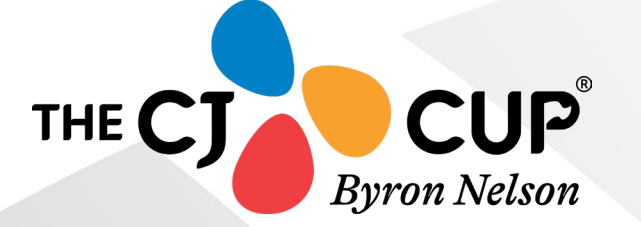

### FIRST, ACCEPT YOUR TICKETS

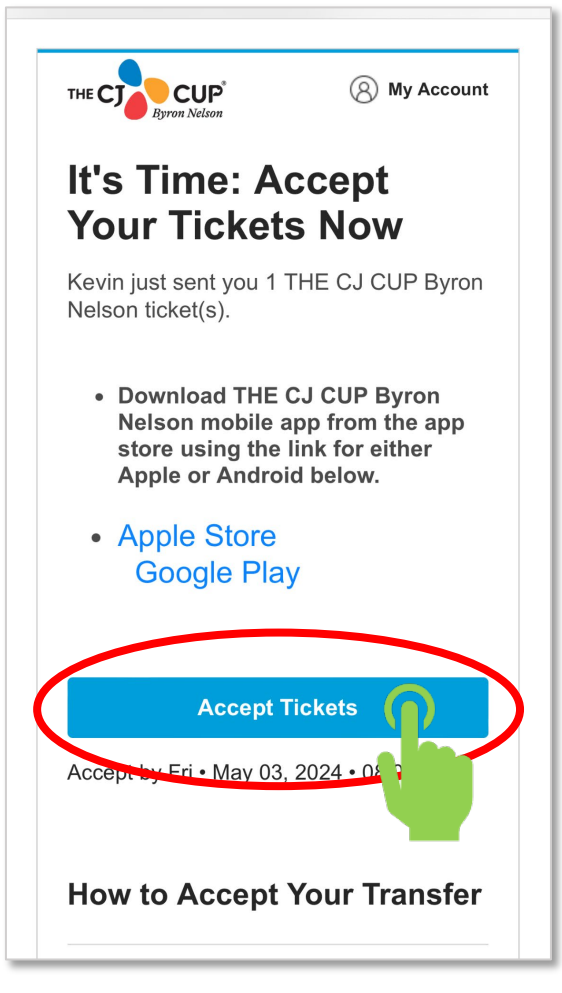

If you already purchased your tickets, skip to the next step.

If someone is sending you tickets, you must accept your tickets via the email you received from THE CJ CUP Byron Nelson and create a 'CJ CUP Byron Nelson Account Manager' account before you can manage your tickets.

Please note that the 'CJ CUP Byron Nelson Account Manager' account is *different* than a Ticketmaster account.

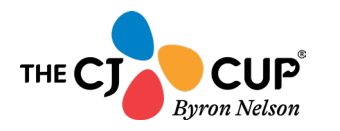

### **ACCEPTING TICKETS**

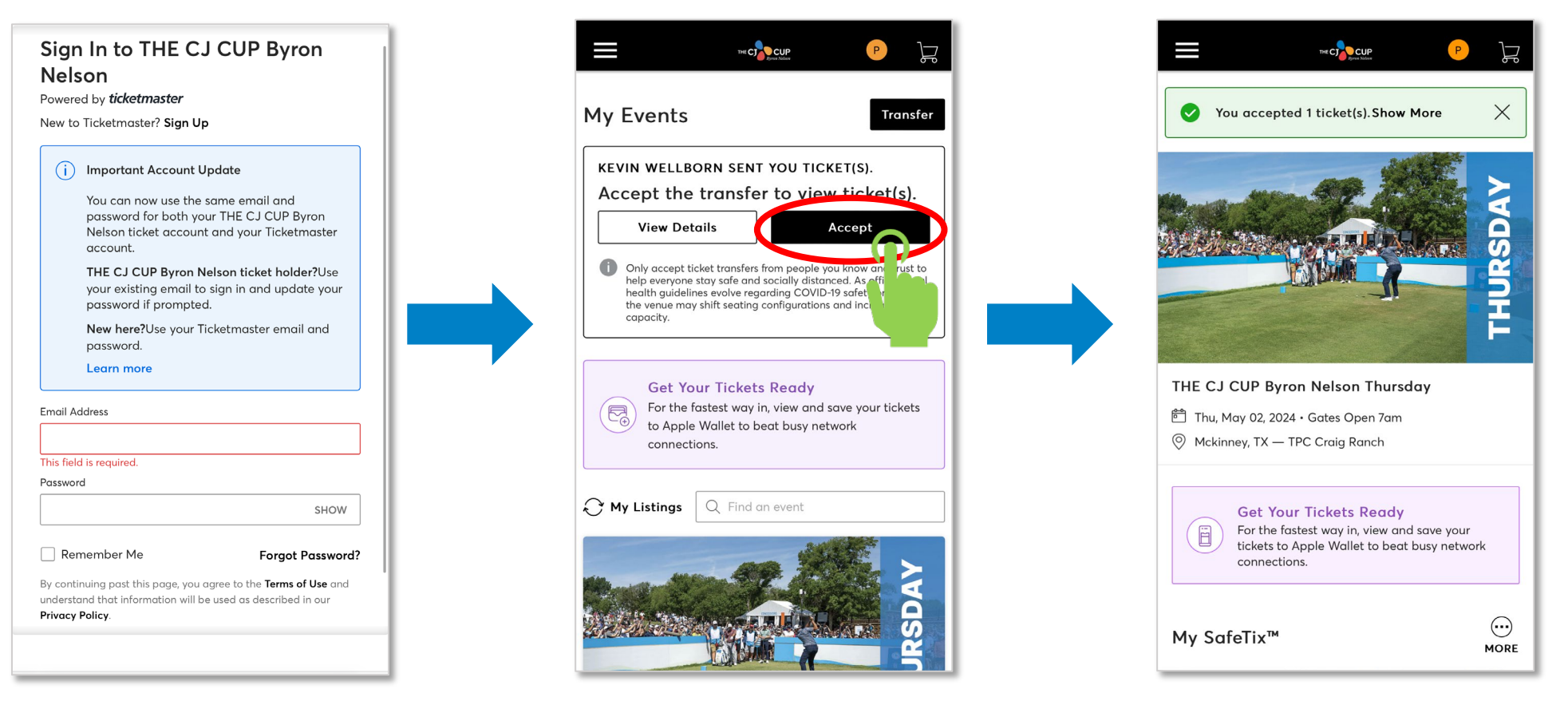

When someone transfers you tickets, you will receive an email. Click the 'Accept Tickets' link and you will be brought to THE CJ CUP Byron Nelson Account Manager page. If it is the first time you are receiving tickets, you will need to create an account. Otherwise, sign in using your account information.

![](_page_2_Picture_3.jpeg)

On the dashboard, you will be able to accept the tickets into your account. After doing so, you will receive a confirmation screen with the ticket details and information.

#### LOGGING IN

![](_page_3_Picture_1.jpeg)

#### Sign In to THE CJ CUP Byron Nelson Powered by *ticketmaster*

New to Ticketmaster? Sign Up

#### (i) Important Account Update

You can now use the same email and password for both your THE CJ CUP Byron Nelson ticket account and your Ticketmaster account.

THE CJ CUP Byron Nelson ticket holder?Use your existing email to sign in and update your password if prompted.

**New here?**Use your Ticketmaster email and password.

Learn more

Email Address

#### This field is required. Password

Remember Me Forgot Password? By continuing past this page, you agree to the Terms of Use of understand that information will be used as described in our Privacy Policy.

SHOW

Log in to your CJ CUP Byron Nelson account by going to:

#### https://am.ticketmaster.com/byronnel/

and use the email your tickets were sent to.

\*\*\*If this is your first time logging in to the account manager page, click 'Forgot Password' and follow the links to reset your password. Then, go back to the home page and log in.\*\*\*

![](_page_3_Picture_17.jpeg)

#### **MANAGING TICKETS**

| THE CT CUP P J                                                                                                    |  |  |  |  |
|----------------------------------------------------------------------------------------------------|--|--|--|--|
| My Events Transfer                                                                                                    |  |  |  |  |
| Get Your Tickets Ready<br>For the fastest way in, view and save your tickets<br>to Apple Wallet to beat busy network<br>connections. |  |  |  |  |
| ₯ My Listings Q Find an event                                                                                                    |  |  |  |  |
| THURSDAY                                                                                                    |  |  |  |  |
| THE CJ CUP Byron Nelson Thursday                                                                                                    |  |  |  |  |
|                                                                                                    |  |  |  |  |
|                                                                                                    |  |  |  |  |

## Tap the specific day you would like to access.

![](_page_4_Picture_3.jpeg)

#### **TICKETING OPTIONS**

![](_page_5_Figure_1.jpeg)

Click to view your ticket(s)

Option 1: View the barcode to scan.

Option 2: Add ticket to your smartphone wallet.

**Option 3**: Transfer your tickets to another person.

![](_page_5_Picture_6.jpeg)

### **OPTION 1: VIEW THE BARCODE TO SCAN**

![](_page_6_Picture_1.jpeg)

THE C

Bvron Nelson

THE CJ CUP Byron Nelson Thursday Thu, May 02, 2024 • Gates Open 7am - TPC Craig Ranch Choctaw Club screenshots won't get you in Add to Apple Wallet < 2 of 6 > am.ticketmaster.com  $\square$ 

To view the barcode, click on the ticket.

From there, you will be able to view the ticket details and barcode.

You are ready to scan!

#### OPTION 2: ADD TICKETS TO YOUR SMARTPHONE WALLET

![](_page_7_Figure_1.jpeg)

![](_page_7_Picture_2.jpeg)

To download tickets to your smartphone wallet, follow these steps:

- 1. Click on a ticket.
- 2. Click 'Add Ticket to Wallet'.
- 3. If you have multiple tickets and you are using all of them yourself, you can select the 'Add All Tickets to Wallet' option.
- 4. From there, you will be able to view the ticket details. Press 'Add' to download into the wallet.

Adding tickets to your wallet before the event will make entering the event much easier for you.

\*\*\*Only add the tickets you are using yourself. Do not add tickets you are transferring to others so you can keep track of which tickets are yours.\*\*\*

![](_page_7_Picture_10.jpeg)

#### **OPTION 3: TRANSFER TICKETS VIA TEXT MESSAGE**

![](_page_8_Figure_1.jpeg)

![](_page_8_Picture_2.jpeg)

#### OPTION 3: TRANSFER TICKETS VIA TEXT MESSAGE CONT.

![](_page_9_Picture_1.jpeg)

![](_page_9_Picture_2.jpeg)

Once you have selected the tickets you want to transfer and added the number you want to send them to and hit transfer, make sure to tap the 'Send Text' button or the tickets will not be transferred.

Once you send the text, your messages will pull up with the text loaded and ready to be sent. They then click the link in the message to accept the tickets.

![](_page_9_Picture_5.jpeg)

#### **OPTION 3: TRANSFERRING TICKETS VIA EMAIL**

| < | THE CJ CUP Byron Nelson Thursday<br>Thu, May 02, 2024 • Gates Open 7am - TPC Craig Ranch |     | The constraint of the constraint of the constrai |
|---|------------------------------------------------------------------------------------------|-----|----------------------------------------------------------------------------------------------------|
|   | Choctaw Club 🕕                                                                           |     | <b>Transfer Tickets</b><br>Select the tickets for this event that you would like to<br>transfer. Once selected, click Continue.                                                                                                    |
|   | Sec Ticket<br>CHOC04 49<br>CHOCTAW CLUB                                                  |     | Only transfer tickets to people you know and<br>trust to help everyone stay safe and socially<br>distanced.                                                                                                    |
|   |                                                                                          |     | Tickets                                                                                                    |
|   | screenshots won't get you in.                                                            |     | - Selected (1 of 6)                                                                                                    |
|   | Add to<br>Apple Wallet                                                                   |     | Sec CHMP03 (1)                                                                                                    |
|   |                                                                                          |     | Sec CHMP03, Ticket 49                                                                                                    |
|   | < 2 of 6 >                                                                               |     | Sec CHOC04 (1)                                                                                                    |
|   |                                                                                          |     | Sec CHOC04, Ticket 49                                                                                                    |
|   | Transfer Sell                                                                            |     | Cancel Continue                                                                                                    |
|   |                                                                                          | Sci | plact the tickets you want to s                                                                                                    |

![](_page_10_Picture_2.jpeg)

To transfer your ticket, click 'Transfer'.

Select the tickets you want to send and click the 'Next' button below.

### **OPTION 3: TRANSFERRING TICKETS CONT.**

| First Name *                      |        | Turne for Tickets                                                                                          |
|-----------------------------------|--------|----------------------------------------------------------------------------------------------------|
| John                              |        | Transfer Tickets                                                                                           |
| Last Name *                       |        | Add a new recipient or select an existing recipien<br>transfer the selected tickets to. Once selected, cli |
| Doe                               |        | Transfer. To edit the tickets you are transferring, c<br>Edit.                                             |
| Transfer tickets via:             |        | Calent Decimient                                                                                           |
| Email Address Text Message        |        | Select Recipient                                                                                           |
| Email Address *                   |        | + Add a New Recipient                                                                                      |
| johndoe@gmail.com                 |        |                                                                                                    |
|                                   |        | JD John Doe idandae@gmail.com                                                                              |
|                                   |        | Message (Optional)                                                                                         |
|                                   |        |                                                                                                    |
|                                   |        |                                                                                                    |
|                                   |        |                                                                                                    |
|                                   |        |                                                                                                    |
|                                   |        |                                                                                                    |
|                                   |        |                                                                                                    |
|                                   |        | 255 Character(s) Remaining                                                                                 |
|                                   |        |                                                                                                    |
|                                   |        | Cancel                                                                                                    |
| Cancel                            |        | Cancel                                                                                                    |
|                                   |        |                                                                                                    |
|                                   |        |                                                                                                    |
|                                   |        |                                                                                                    |
| e in the information of the p     | person | To complete the transfer                                                                                   |
| want to transfor the tickot       | -s to  |                                                                                                    |
| י אמוור רח רומווצו הו רווה רורגהר | .S LU. | the transfer hutton hele                                                                                   |

![](_page_11_Picture_2.jpeg)

#### **TICKET TRANSFER CONFIRMATION**

![](_page_12_Picture_1.jpeg)

TRANSFERRED TICKETS

That's it! You will get a confirmation on this screen as well as an email. You will be notified when the tickets are accepted.

\*\*\*Please note that once the recipient accepts the tickets, they will no longer be available in your account. If for some reason the recipient cannot attend, or you need the tickets back, the recipient will need to follow the transfer steps to send the tickets back to your account.\*\*\*

![](_page_12_Picture_5.jpeg)

#### **FINAL STEPS**

![](_page_13_Picture_1.jpeg)

The tickets have been successfully transferred!

You will be able to view the status of the tickets on your 'My Events' dashboard and may cancel the transfer as long as the recipient has not accepted yet.

![](_page_13_Picture_4.jpeg)

#### **CONTACT US**

For further questions regarding your tickets, please visit our website for more information:

https://thecjcupbyronnelson.org/

Contact us:

Email: sales@salesmanshipclub.org

Phone: (214) 944-5729

![](_page_14_Picture_6.jpeg)